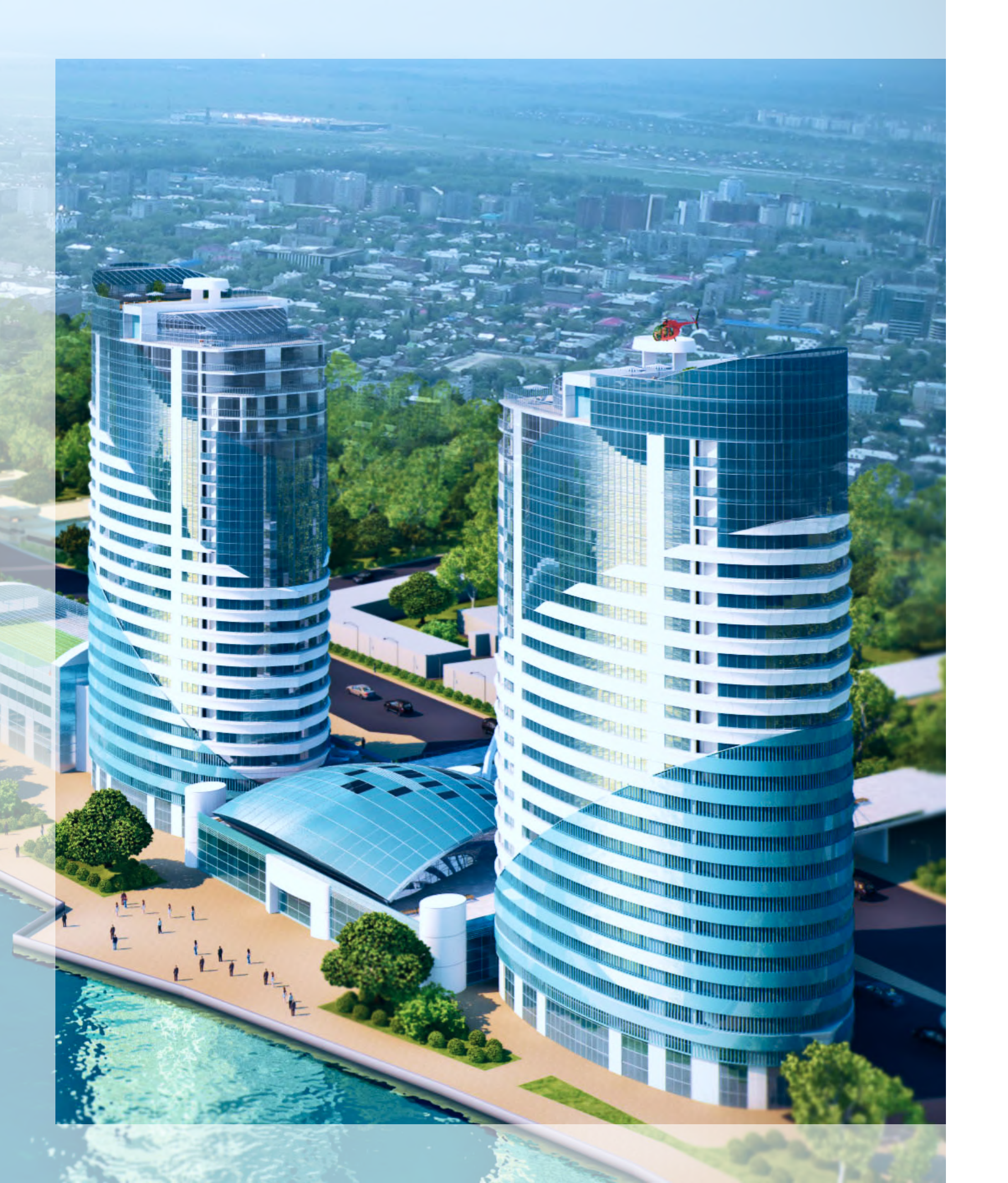

## Личный кабинет

- пошаговая инструкция для пользователей портала
- kapremont23.ru капремонт23.pф

На главной странице kapremont23.ru нажать кнопку «Личный кабинет»

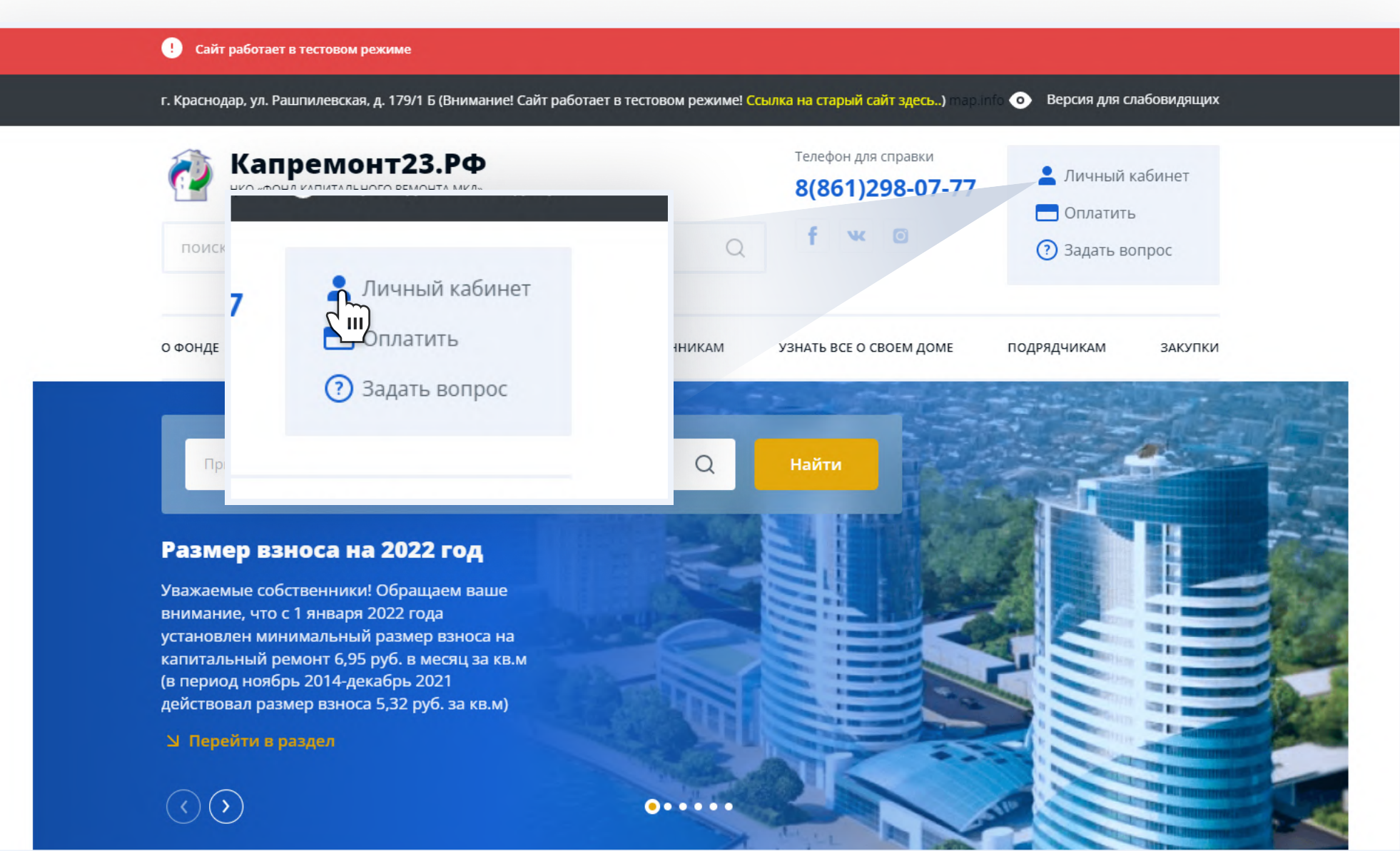

В открывшемся окне переходим по кнопке «Регистрация» и вводим контактные данные (ФИО, электронную почту, пароль)

После внесения всех данных нажимаем кнопку «Зарегистрироваться»

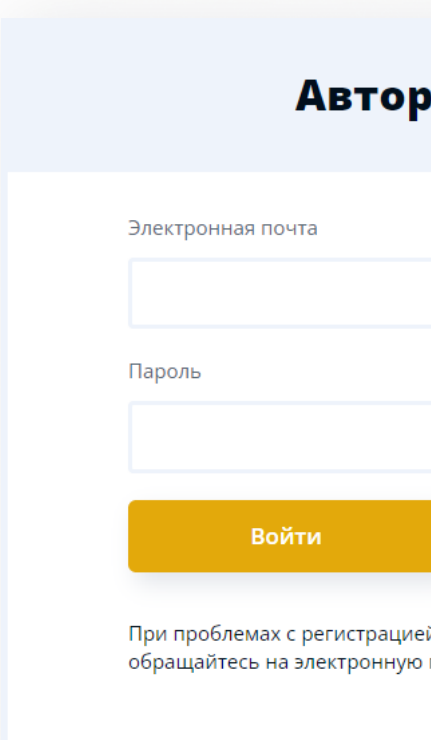

|                                                                              | Иванов                                                                                                    |                      |  |  |
|------------------------------------------------------------------------------|----------------------------------------------------------------------------------------------------|----------------------|--|--|
|                                                                              | Фамилия                                                                                                    |                      |  |  |
| оизация                                                                      | Иван                                                                                                    |                      |  |  |
|                                                                              | Отчество                                                                                                    |                      |  |  |
|                                                                              | Иванович                                                                                                    |                      |  |  |
|                                                                              | Email                                                                                                    |                      |  |  |
|                                                                              | pochta@mail.ru                                                                                                    |                      |  |  |
|                                                                              | Телефон                                                                                                    |                      |  |  |
| Регистрация<br>или входом в личный кабинет<br>о почту support@kapremont23.ru | +7 (988) 123-45-67<br>Пароль                                                                                                    |                      |  |  |
|                                                                              |                                                                                                    |                      |  |  |
|                                                                              |                                                                                                    | Подтверждение пароля |  |  |
|                                                                              |                                                                                                    |                      |  |  |
|                                                                              | Зарегистрироваться Авторизация<br>При проблемах с регистрацией или входом в личный кабинет<br>обращайтесь в службу технической поддержки |                      |  |  |
|                                                                              |                                                                                                    |                      |  |  |
|                                                                              |                                                                                                    |                      |  |  |

Имя

#### НКО «ФОНД КАПИТАЛЬНОГО РЕМОНТА МКД» 2022 год

#### Регистрация

После успешной регистрации необходимо перейти в Вашу электронную почту, найти письмо от адресата kapremont-23@yandex.ru и перейти по ссылке, указанной в письме

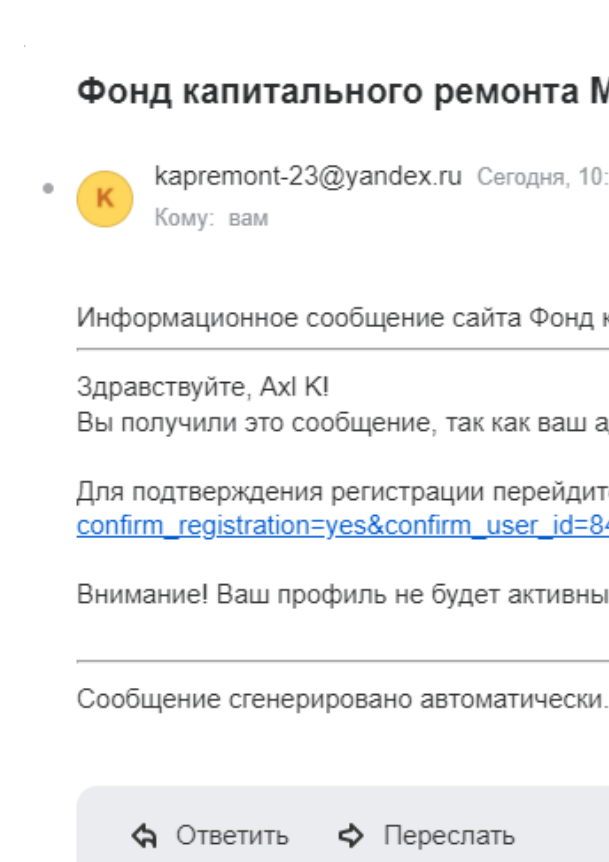

#### Фонд капитального ремонта МКД: Подтверждение регистрации

kapremont-23@yandex.ru Сегодня, 10:17

Информационное сообщение сайта Фонд капитального ремонта МКД

Вы получили это сообщение, так как ваш адрес был использован при регистрации нового пользователя на сервере kapremont23.ru.

Для подтверждения регистрации перейдите по следующей ссылке: <u>https://kapremont23.ru/profile\_owner/reg/index.php?</u> confirm registration=yes&confirm user\_id=84034&confirm\_code=8b0738a9d0f3f032ec2079323

Внимание! Ваш профиль не будет активным, пока вы не подтвердите свою регистрацик

Вы успешно зарегистрировались! Теперь необходимо авторизоваться в личном кабинете - ввести электронную почту и пароль

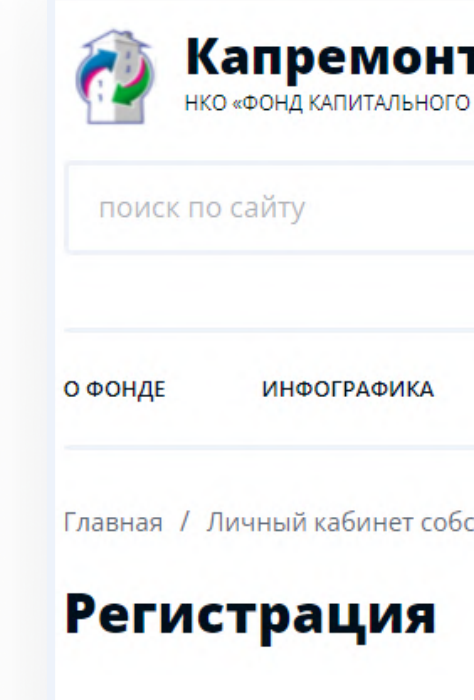

| Капремонт23.РФ<br>нко «фонд капитального ремонта мкд»<br>поиск по сайту | 8(861)298-07-77   f   •   •   •   •   •   •   •   •   •   •   •   •   •   •   •   •   •   •   •   •   •   •   •   •   •   •   •   •   •   •   •   •   •   •   •   •   •   •   •   •   •   •   •   •   •   •   •   •   •   •   •   •   •   • |
|-------------------------------------------------------------------------|----------------------------------------------------------------------------------------------------|
| ФОНДЕ ИНФОГРАФИКА ЗАКОНОДАТЕЛЬСТВО С                                    | БСТВЕННИКАМ УЗНАТЬ ВСЕ О СВОЕМ ДОМЕ ПОДРЯДЧИКАМ ЗАКУ                                                                                                    |
| лавная / Личный кабинет собственника / Регистрация                      |                                                                                                    |
| Регистрация                                                             | Авторизация                                                                                                    |
| Зы успешно зарегистрированы в системе.                                  |                                                                                                    |
| Іичный кабинет собственника                                             | Электронная почта                                                                                                    |
|                                                                         | email@mail.ru                                                                                                    |
|                                                                         | Пароль                                                                                                    |
|                                                                         |                                                                                                    |
|                                                                         | Войти Регистрация<br>При проблемах с регистрацией или входом в личный кабинет<br>обращайтесь на электронную почту support@kapremont23.ru                                                                                                    |

### НКО «ФОНД КАПИТАЛЬНОГО РЕМОНТА МКД» 2022 год

# Шаг 5

Переходим в раздел «Личные данные» и проверяем информацию Сохраняем изменения при необходимости

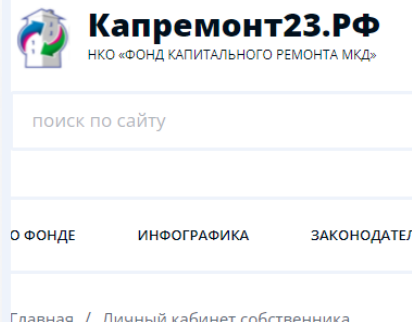

Личный кабинет

Общая информация

Иерейти в раздел

Личные данные <u>Пести в раздел</u>

|        | Q             | Телефон для справки<br>8(861)298-07-77<br>f 💌 💿 | ←] К        | рос     |
|--------|---------------|-------------------------------------------------|-------------|---------|
| ЛЬСТВО | СОБСТВЕННИКАМ | УЗНАТЬ ВСЕ О СВОЕМ ДОМЕ                         | подрядчикам | ЗАКУПКИ |
|        |               |                                                 |             |         |

#### Личные данные

| ו צ | Терейт | ивра | аздел |
|-----|--------|------|-------|
|     |        |      |       |

#### Личные данные

Персональные данные

| Иванов   | email@mail.ru      |
|----------|--------------------|
| Имя      | Номер телефона     |
| Иван     | +7 (952) 222-07-38 |
| Отчество |                    |
| -        |                    |
|          |                    |

В разделе «Общая информация» добавляем помещение: Вводим номер лицевого счёта Вводим площадь помещения

Для успешной «привязки» лицевого счета сверьте ФИО в квитанции. При несовпадении ФИО в л/с и в личном кабинете учётная запись блокируется. Можно привязать несколько помещений к одной учётной записи.

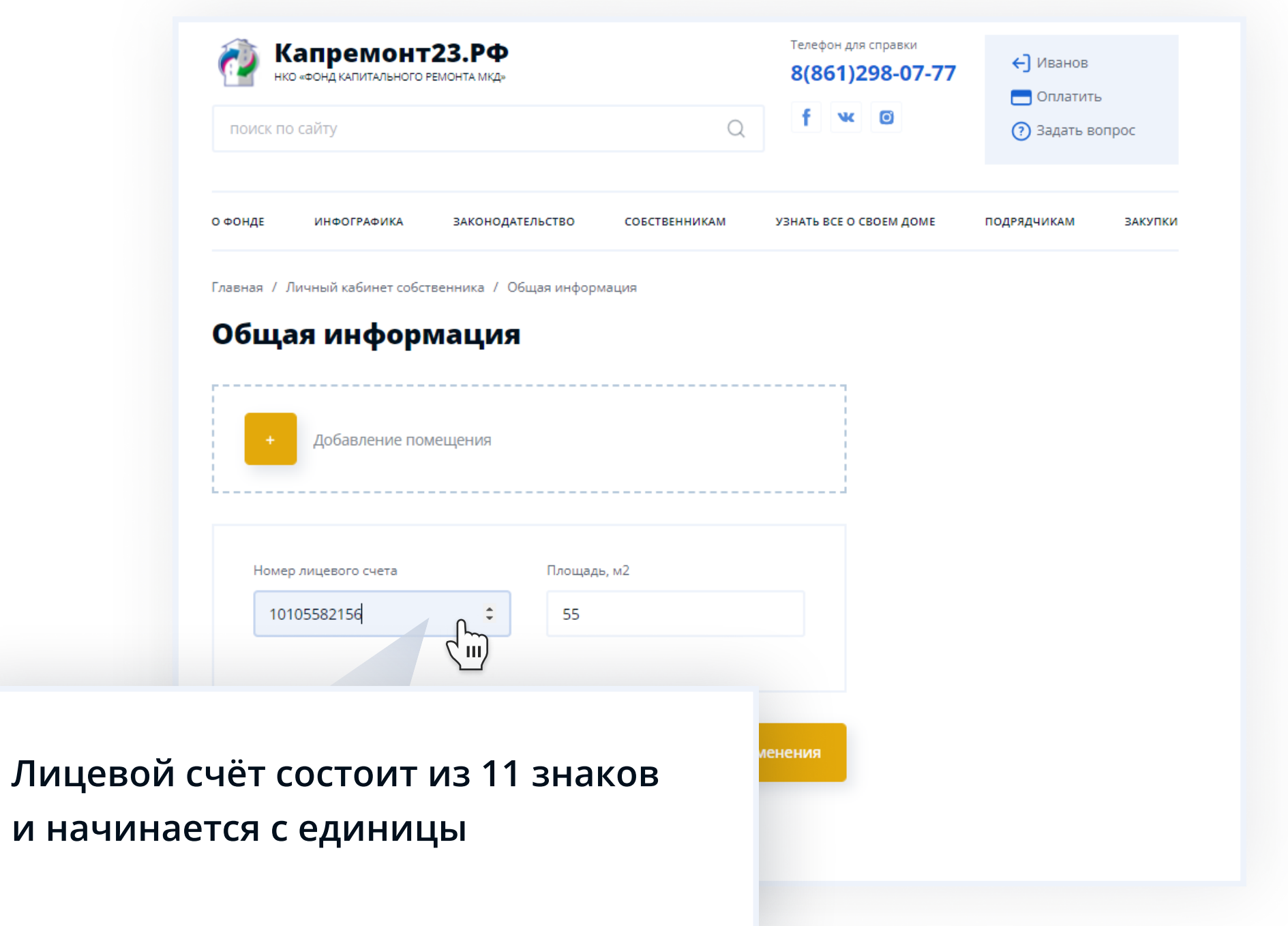

Обновляем страницу Лицевой счёт добавлен О ФОНДЕ ͶΗΦΟΓΡΑΦΙ

Главная / Личный кабине

#### Общая инфо

Ваши помещения (

Номер лицевого счет

12223004832

Адрес:

Краснодарский кра

Собственник (физ

Физическое лицо

| 1KA       | законодательство       | СОБСТВЕННИКАМ                       | УЗНАТЬ ВСЕ О СВОЕМ | доме подя | ядчикам | ЗАКУПКИ |
|-----------|------------------------|-------------------------------------|--------------------|-----------|---------|---------|
| т собстве | нника / Общая информ   | лация                               |                    |           |         |         |
| орм       | ация                   |                                     |                    |           |         |         |
| 1)        |                        |                                     |                    |           |         |         |
|           |                        |                                     |                    |           |         |         |
| та        | Площадь, м2            |                                     | $\frown$           |           |         |         |
|           | 65,6                   |                                     | Ø                  | ₫         |         |         |
|           |                        |                                     |                    |           |         |         |
| ай, Крым  | иский р-н, Крымск г, Л | енина ул, д. 203 , кв. <del>5</del> | 58                 |           |         |         |
| з/юр.лиц  | lo)                    |                                     |                    |           |         |         |
|           |                        |                                     |                    |           |         |         |
|           |                        |                                     |                    |           |         |         |
|           |                        |                                     |                    |           |         |         |
|           |                        |                                     |                    |           |         |         |

### Техническая поддержка

Информацию об ошибках и сбоях просим направлять в техническую поддержку на адрес электронной почты

### support@kapremont23.ru

(к сообщению прикрепите «скриншот» экрана с ошибкой)

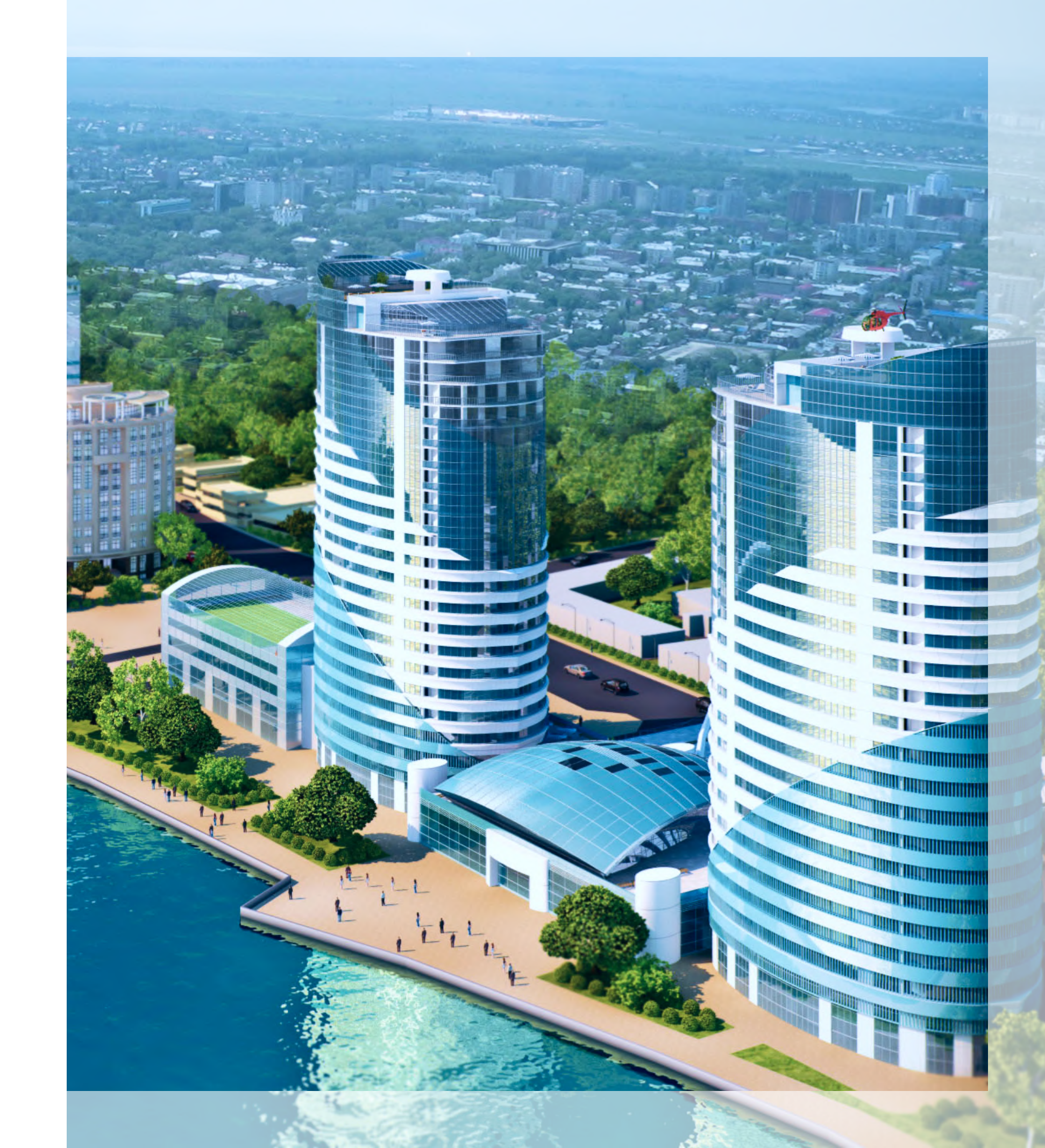